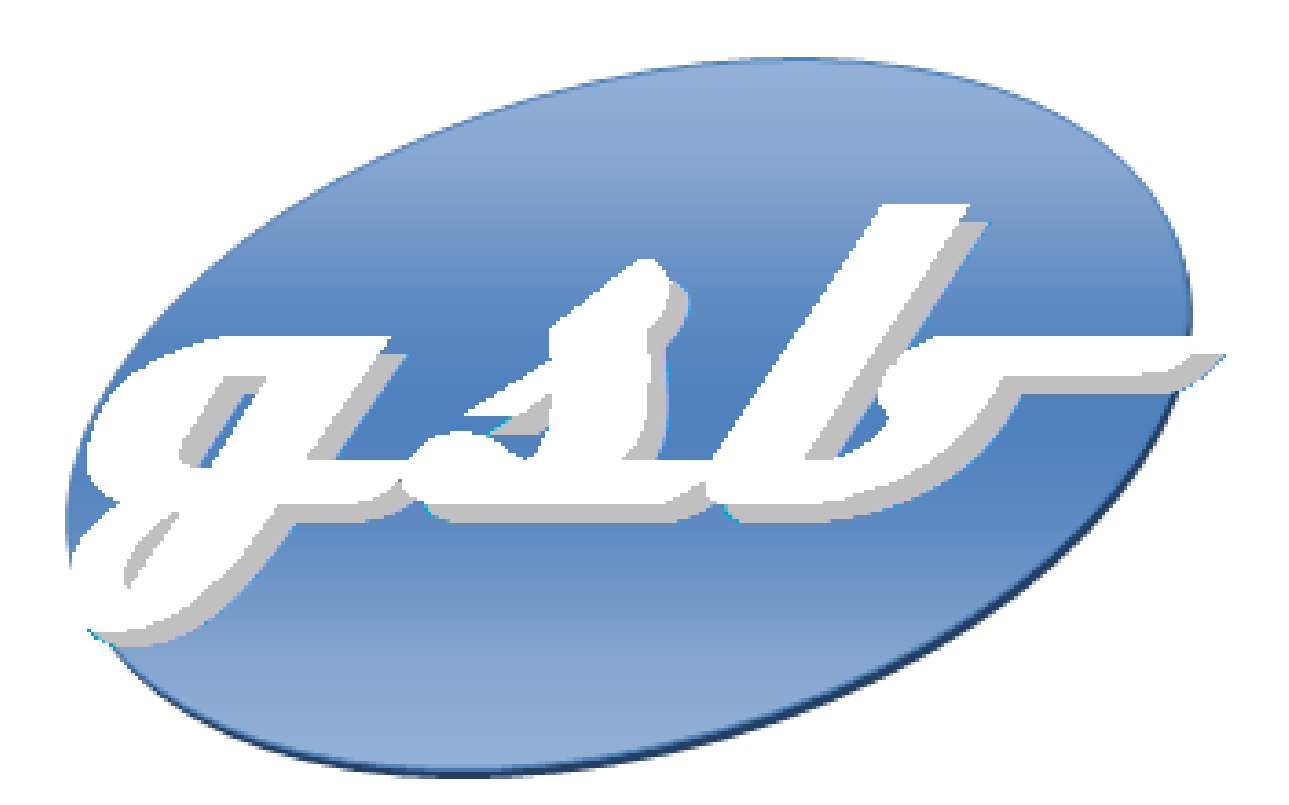

#### Préambule :

GSB veut s'assurer de la continuité de ses servie. Pour cela j'ai- choisi de partir sur la solution de la redondance sur le matériel : Firewall(externe), Routeur et serveur.

Pour ce faire je vais utiliser le protocole CARP pour le firewall, le protocole HSRP pour le routeur interne et la solution de redondance des services de Windows serveur pour le serveur LABANU (ADDS) et REZOLAB (DHCP)

# SOMMAIRE

- 1. Redondance du firewall via CARP
  - a. Etape réaliser
  - b. Test de fonctionnement
- 2. Redondance Serveur
  - a. Serveur LABANU (ADDS)
  - b. Serveur REZOLAB (DHCP)

### Redondance du firewall via CARP

Pour commencer que ce que CARP ?

CARP (Common Address Redundancy Protocol) est un protocole de haute disponibilité utilisé dans les pare-feu comme pfSense. Il permet à plusieurs pare-feu de fonctionner ensemble de manière à assurer une redondance des adresses IP et une bascule automatique en cas de défaillance d'un appareil. Avec CARP, un ensemble de pare-feu peut partager une adresse IP virtuelle, assurant ainsi une continuité de service même en cas de panne matérielle ou logicielle sur l'un des appareils. Cela garantit une haute disponibilité et une résilience accrue pour les applications et les services critiques.

Présentation du schéma réaliser :

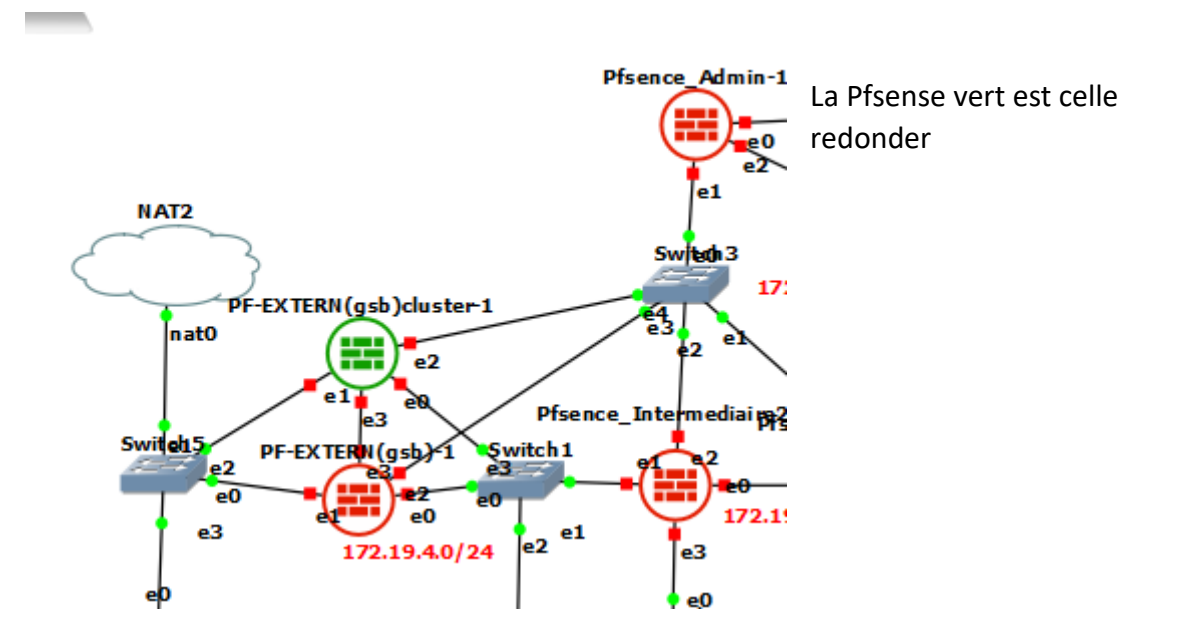

Pour commencer j'ai configuré les deux interfaces des pfsense en leurs créant une nouvelle interface (OPT2) pour qu'il puisse communiquer entre eux :

| 🎽 PF-EXTERN(gsb) [En fonction] - Oracle VM VirtualBox – 🗆 🗙                                                                                                    | 🎦 PF-EXTERN(gsb) cluster [En fonction] - Oracle VM VirtualBox – 🗆 🗙                                                                                                    |
|----------------------------------------------------------------------------------------------------|----------------------------------------------------------------------------------------------------|
| Fichier Machine Écran Entrée Périphériques Aide                                                                                                    | Fichier Machine Écran Entrée Périphériques Aide<br>You can nou access the webConfigurator by opening the following URL in your web<br>brouser:                                                                                                    |
| FreeBSD/and64 (pfSense_Externe.6SB.local) (ttyv0)<br>KVM Guest – Netgate Device ID: 82a160a7c05dd75b5da2                                                                                                    | http://172.16.1.2/<br>Press (ENTER) to continue.<br>KVM Guest - Netgate Device ID: 122d19dcc200be43bc8a                                                                                                    |
| *** Welcome to pfSense 2.7.2-RELEASE (amd64) on pfSense_Externe ***<br>HRN (uan) -> em1 -> v4/DHCP4: 192.168.122.68/24<br>LRN (lan) -> em8 -> v4: 172.19.4.254/24<br>OPT1 (opt1) -> em2 -> v4: 172.20.1.254/24<br>OPT2 (ont2) -> em3 -> v4: 172.16.1.1/24                                                                                                    | *** Welcome to pfSense 2.7.2-RELERSE (and64) on pfSense_Externe ***<br>WAN (wan) $\rightarrow$ en1 $\rightarrow$ v4/DHCP4: 192.168.122.59/24<br>LNN (lan) $\rightarrow$ en8 $\rightarrow$ v4: 172.19.4.253/24<br>OPT1 (opt1) $\rightarrow$ en2 $\rightarrow$ v4: 172.28.1.258/24<br>OPT2 (not2) $\rightarrow$ en3 $\rightarrow$ v4: 172.26.1.2764                                                                                                    |
| B) Logout (SSH only) 9) pfTop 1) Assign Interfaces 10 Filter Logs 12) Set interface(s) IP address 11) Restart webConfigurator 30 Reset webConfigurator password 12) PHP shell + pfSense tools 13) Update from console 14) Enable Secure Shell (cshd) 6) Halt system 15) Restore recent configuration 7) Ping host 16) Restart PHP-FPH 16) Restart PHP-FPH 17) Ender Secure Shell 18) Shell | 0) Loggut (SSH only)       9) pfTop         1) Resign Interfaces       10) Filter Logs         2) Set interface(S) IP address       11) Restart webConfigurator         3) Reset webConfigurator passuord       12) PHB shell + pfSense tools         4) Reset to factory defaults       13) Update from console         5) Reboot system       14) Enable Secure Shell (sshd)         6) Holt system       15) Restore recent configuration         7) Ping host       16) Restart PHP-FPM |
| 2 1 🖓 🖉 🗐 🖓 🖉 CTRL DROITE                                                                                                    |                                                                                                    |

Pour tester la communication entre les deux pfsense j'effectue un ping vers la premier pfsense

#### Clément IEHLEN

← → C ▲ Non sécurisé | 172.19.4.253/diag\_ping.php

| Pour recevoir | les futures mises à jou | r de Googli | e Chrome, vous devez c       | lisposer de Windo | ws 10 ou d' |
|---------------|-------------------------|-------------|------------------------------|-------------------|-------------|
| c             |                         | System 👻    | Interfaces 👻                 | Firewall 👻        | Services    |
|               | WARNING: The 'ad        | min' accou  | int password is set to       | the default value | e. Change t |
|               | Diagnostics             | / Ping      | I                            |                   |             |
|               | Ping                    |             |                              |                   |             |
|               | Host                    | iname       | 172.16.1.1                   |                   |             |
|               | IP Pro                  | otocol      | IPv4                         |                   |             |
|               | Source ad               | Idress      | Automatically selec          | eted (default)    |             |
|               |                         |             | Select source addres         | s for the ping.   |             |
|               | Maximum num             | ber of      | 3                            |                   |             |
|               |                         | pings       | Select the maximum           | number of pings   | l.          |
|               | Seconds between         | pings       | 1                            |                   |             |
|               |                         |             | Select the number of         | seconds to wait   | between p   |
|               |                         |             | Ping                         |                   |             |
|               | Results                 |             |                              |                   |             |
|               | PING 172.16.1.1 (       | 172.16.1.   | 1): 56 data bytes            | time=2 905 ms     |             |
|               | 64 bytes from 172       | .16.1.1:    | <pre>icmp_seq=1 ttl=64</pre> | time=4345.986 r   | ns          |
|               | 64 bytes from 172       | .16.1.1:    | icmp_seq=2 tt1=64            | cime=15./91 ms    |             |

# Activation de la synchronisation Pfsync

Maintenant que nos interfaces dédiées Pfsync sont prêtes on se rend dans statu > carp(failover)

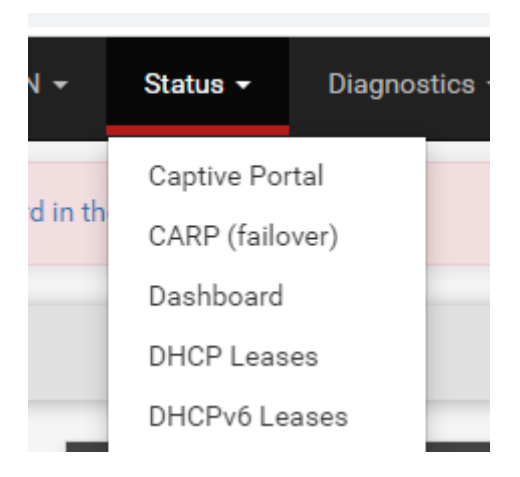

Puis on clique la configuration de la synchronisation

| Status  | / CARP          |            |       |  |
|---------|-----------------|------------|-------|--|
|         |                 |            |       |  |
| No CARP | interfaces have | e been def | ined. |  |

|                         | n Settings (pfsync)                                                                                                    |
|-------------------------|----------------------------------------------------------------------------------------------------|
| Synchronize states      | pfsync transfers state insertion, update, and deletion messages between firewalls.                                                                                                    |
|                         | Each firewall sends these messages out via multicast on a specified interface, using the PFSYNC protocol (IP Prot<br>interface for similar messages from other firewalls, and imports them into the local state table.                                                                                                    |
|                         | Clicking "Save" will force a configuration sync if it is enabled! (see Configuration Synchronization Settings below)                                                                                                    |
| Synchronize Interface   | WAN V                                                                                                    |
|                         | If Synchronize States is enabled this interface will be used for communication.                                                                                                    |
|                         | It is recommended to set this to an interface other than LAN! A dedicated interface works the best.                                                                                                    |
|                         | An IP must be defined on each machine participating in this failover group.                                                                                                    |
|                         | An IP must be assigned to the interface on any participating sync nodes.                                                                                                    |
| pfsync Synchronize Peer | IP Address                                                                                                    |
| IP                      | Continue data and the continue of the second second se |

Maintenant on va cocher la synchronisation, mettre l'interface qui est utiliser comment synchronisation et l'ip de la pfsense a synchroniser

| Synchronize states    | 👩 pfsync transfers state insertion, update, and deletion messages between firewalls.                                                                |  |  |
|-----------------------|----------------------------------------------------------------------------------------------------|--|--|
|                       | Each firewall sends these messages out via multicast on a specified interface, using the PFSYNC protocol (IP Protocol 240). It also listens on that |  |  |
|                       | interface for similar messages from other firewalls, and imports them into the local state table.                                                   |  |  |
|                       | This setting should be enabled on all members of a failover group.                                                                                  |  |  |
|                       | Clicking "Save" will force a configuration sync if it is enabled! (see Configuration Synchronization Settings below)                                |  |  |
| Synchronize Interface | OPT2 v                                                                                                    |  |  |
|                       | If Synchronize States is enabled this interface will be used for communication.                                                                     |  |  |
|                       | It is recommended to set this to an interface other than LAN! A dedicated interface works the best.                                                 |  |  |
|                       | An IP must be defined on each machine participating in this failover group.                                                                         |  |  |
|                       | An IP must be assigned to the interface on any participating sync nodes.                                                                            |  |  |
| Filter Host ID        | d75b5da2                                                                                                    |  |  |
|                       | Custom pf host identifier carried in state data to uniquely identify which host created a firewall state.                                           |  |  |
|                       | Must be a non-zero hexadecimal string 8 characters or less (e.g. 1, 2, ff01, abcdef01).                                                             |  |  |
|                       | Each node participating in state synchronization must have a different ID.                                                                          |  |  |
| ync Synchronize Peer  | 172.16.1.2                                                                                                    |  |  |
| IP                    |                                                                                                    |  |  |

Puis activer les modules de synchronisation à faire sur les deux pfsense

| Configuration Synchr     | ronization Settings (XMLRPC Sync)                                                                                                    |  |  |  |  |
|--------------------------|----------------------------------------------------------------------------------------------------|--|--|--|--|
| Synchronize Config to IP | 172.16.1.2                                                                                                    |  |  |  |  |
|                          | Enter the IP address of the firewall to which the selected configuration sections should be synchronized.                                                                                                    |  |  |  |  |
|                          | XMLRPC sync is currently only supported over connections using the same protocol and port as this system - make sure the remote system's port and<br>protocol are set accordingly!<br>Do not use the Synchronize Config to IP and password option on backup cluster members! |  |  |  |  |
| Remote System            | admin                                                                                                    |  |  |  |  |
| Username                 | Enter the webConfigurator username of the system entered above for synchronizing the configuration.<br>Do not use the Synchronize Config to IP and username option on backup cluster members!                                                                                |  |  |  |  |
| Remote System            |                                                                                                    |  |  |  |  |
| Password                 | Enter the webConfigurator password of the system entered above for synchronizing the configuration.<br>Do not use the Synchronize Config to IP and password option on backup cluster members!                                                                                |  |  |  |  |
| Synchronize admin        | synchronize admin accounts and autoupdate sync password.                                                                                                    |  |  |  |  |
|                          | By default, the admin account does not synchronize, and each node may have a different admin password.<br>This option automatically updates XMLRPC Remote System Password when the password is changed on the Remote System Username account.                                |  |  |  |  |
| Select options to sync   | User manager users and groups                                                                                                    |  |  |  |  |
|                          | Authentication servers (e.g. LDAP, RADIUS)                                                                                                    |  |  |  |  |
|                          | Certificate Authorities, Certificates, and Certificate Revocation Lists                                                                                                    |  |  |  |  |
|                          | Z Firewall rules                                                                                                    |  |  |  |  |
|                          | Firewall schedules                                                                                                    |  |  |  |  |
|                          | Z Firewall aliases                                                                                                    |  |  |  |  |
|                          | 2 NAT configuration                                                                                                    |  |  |  |  |
|                          | IPsec configuration                                                                                                    |  |  |  |  |
|                          | OpenVPN configuration (Implies CA/Cert/CRL Sync)                                                                                                    |  |  |  |  |
|                          | DHCP Server settings                                                                                                    |  |  |  |  |
|                          | UHUP Kelay settings                                                                                                    |  |  |  |  |
|                          | Unicryoinelay settings     Woll Sarver settings                                                                                                    |  |  |  |  |
|                          | M HOL OF HE BELLINGS                                                                                                    |  |  |  |  |

Maintenant on va devoir crée une interface virtuelle que va utiliser les appareils

### On ce rend dans fierwall > virtual Ips

| System - Interfaces -            | Firewall +    | Services |
|----------------------------------|---------------|----------|
|                                  | Aliases       |          |
| admin' account password is set t | NAT           | le       |
|                                  | Rules         |          |
| Virtual IPs                      | Schedules     | _        |
|                                  | Traffic Shape | er       |
| dress                            | Virtual IPs   |          |
|                                  | Inte          | erface   |

On ajoute une interface, on coche la case CARP et on indique l'ip que nous voulons

| Firewall / Virtual I  | Ps / Edit                                       |                                   |                             |                                                          | 0                                  |
|-----------------------|-------------------------------------------------|-----------------------------------|-----------------------------|----------------------------------------------------------|------------------------------------|
| Edit Virtual IP       |                                                 |                                   |                             |                                                          |                                    |
| Туре                  | O IP Alias                                      | CARP                              | O Proxy AF                  | RP Other                                                 |                                    |
| Interface             | LAN                                             |                                   | ~                           |                                                          |                                    |
| Address type          | Single address                                  |                                   | ~                           |                                                          |                                    |
| Address(es)           | 172.19.4.254<br>The mask must be the            | network's subnet mask. It does r  | not specify a CIDR ran      | / 2                                                      | 24 🗸                               |
| Virtual IP Password   | Enter the VHID group p                          | assword.                          |                             | Confirm                                                  |                                    |
| VHID Group            | 1<br>Enter the VHID group th                    | nat the machines will share.      | *                           |                                                          |                                    |
| Advertising frequency | 1<br>Base<br>The frequency that this<br>master. | machine will advertise. 0 means   | ▼<br>s usually master. Othe | 0<br>Skew<br>erwise the lowest combination of both value | ✓ es in the cluster determines the |
| Description           | A description may be e                          | ntered here for administrative re | ference (not parsed).       |                                                          |                                    |
|                       | Save                                            |                                   |                             |                                                          |                                    |

Après avoir fait tout cela là nous pouvons aller voir dans statuts, CARP et nous pouvons voir que carp est activer

### La pfsense Master :

| Status / CARP                |                                        |             | ≢ ⊡ 0    |  |  |
|------------------------------|----------------------------------------|-------------|----------|--|--|
| CARP Maintenance             |                                        |             |          |  |  |
| 🛇 Temporarily Disable CARP 🖋 | Enter Persistent CARP Maintenance Mode |             |          |  |  |
| CARP Status                  |                                        |             |          |  |  |
| Interface and VHID           | Virtual IP Address                     | Description | Status   |  |  |
| LAN@1                        | 172.19.4.254/24                        |             | ► MASTER |  |  |
| State Synchronization Status |                                        |             |          |  |  |
| State Creator Host IDs:      |                                        |             |          |  |  |

### La pfsense backup :

| Status / CARP                |                                                                     |             | 幸 🗉 😧  |  |  |  |
|------------------------------|---------------------------------------------------------------------|-------------|--------|--|--|--|
| CARP Maintenance             |                                                                     |             |        |  |  |  |
| Temporarily Disable CARP     | S Temporarily Disable CARP 🖌 Enter Persistent CARP Maintenance Mode |             |        |  |  |  |
| CARP Status                  |                                                                     |             |        |  |  |  |
| Interface and VHID           | Virtual IP Address                                                  | Description | Status |  |  |  |
| LAN@1                        | 172.19.4.254/24                                                     |             | BACKUP |  |  |  |
| State Synchronization Status |                                                                     |             |        |  |  |  |
| State Creator Host IDs:      |                                                                     |             |        |  |  |  |

#### Teste de vérification :

Pour faire les teste je vais utiliser la pfsense intermédiaire et faire un ping vers l'extérieur

Le teste avec les deux pfsense d'allumer :

| Filly                                                |                                                                         |
|------------------------------------------------------|-------------------------------------------------------------------------|
| Hostname                                             | 8.8.8.8                                                                 |
| IP Protocol                                          | IPv4                                                                    |
| Source address                                       | Automatically selected (default)<br>Select source address for the ping. |
| Maximum number of<br>pings                           | 3 Select the meximum sumber of pieze                                    |
| Seconds between pings                                | 1                                                                       |
|                                                      | Select the number of seconds to wait between pings.                     |
|                                                      | Ping                                                                    |
| Results                                              |                                                                         |
| PING 8.8.8.8 (8.8.8.8):<br>64 bytes from 8.8.8.8: i  | 56 data bytes<br>cmp_seq=0 ttl=112 time=143.837 ms                      |
| 64 bytes from 8.8.8.8: i<br>64 bytes from 8.8.8.8: i | cmp_seq=1 ttl=112 time=77.194 ms<br>cmp_seq=2 ttl=112 time=28.082 ms    |
| PING 172.19.4                                        | .254 (172.19.4.254): 56 data bytes                                      |
| 64 bytes from                                        | 172.19.4.254: icmp_seq=0 ttl=64 time=2.914 ms                           |
| 64 bytes from                                        | 172.19.4.254: icmp_seq=1 ttl=64 time=18.685 m                           |
| 64 bytes from                                        | 172.19.4.254: icmp_seq=2 ttl=64 time=4.503 ms                           |
|                                                      |                                                                         |

. .

Je debranche la pfsene master :

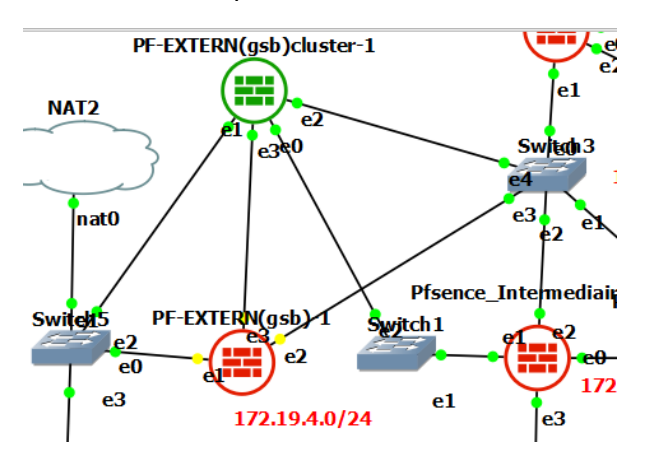

Le statut de la pfsense de backup a changer :

| Status / CARP            |                                         |             | ≢      |
|--------------------------|-----------------------------------------|-------------|--------|
| CARP Maintenance         |                                         |             |        |
| Temporarily Disable CARP | Finter Persistent CARP Maintenance Mode |             |        |
| CARP Status              |                                         |             |        |
| Interface and VHID       | Virtual IP Address                      | Description | Status |
| LAN@1                    | 172.19.4.254/24                         |             | MASTER |

Le ping de l'extérieurs fonction toujours

| Results                                                  |
|----------------------------------------------------------|
| PING 8.8.8.8 (8.8.8.8): 56 data bytes                    |
| 64 bytes from 8.8.8.8: icmp_seq=0 ttl=112 time=91.687 ms |
| 64 bytes from 8.8.8.8: icmp_seq=1 ttl=112 time=54.472 ms |
| 64 bytes from 8.8.8.8: icmp_seq=2 ttl=112 time=33.069 ms |
|                                                          |
| 8.8.8.8 ping statistics                                  |

Quand on rebranche la premiers pfsense elle repasse en master

## Redondance Serveur ADDS et DHCP

### Configuration de l'infrastructure

Avent de commencer il faut préparer l'infrastructure ou va être placer les serveurs.

Pour cela j'ais choisi de les placer dans un autre endroit que les serveurs existent pour plus de sécurité.

Pour ce faire j'ai installé un switch et configurer le nécessaire

Voilà la structure du réseau

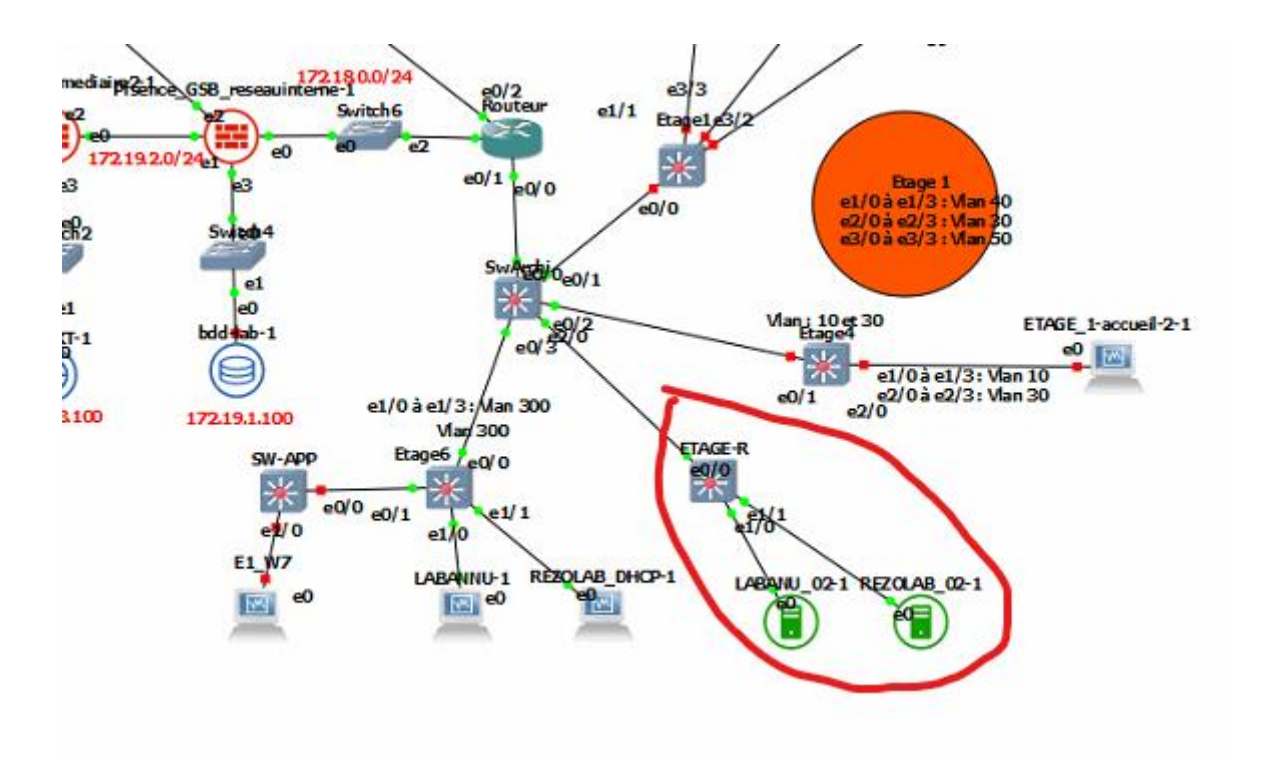

## Configuration du switch étage redondance :

#### Mettre le Vlan :

| VLAN                                | Name                                                                               | Status                                                     | Ports                      |                            |                           |                |
|-------------------------------------|------------------------------------------------------------------------------------|------------------------------------------------------------|----------------------------|----------------------------|---------------------------|----------------|
| 1                                   | default                                                                            | active                                                     | Et0/1,<br>Et2/1,<br>Et3/1, | Et0/2,<br>Et2/2,<br>Et3/2, | Et0/3,<br>Et2/3,<br>Et3/3 | Et2/0<br>Et3/0 |
| 300<br>1002<br>1003<br>1004<br>1005 | VLAN0300<br>fddi-default<br>token-ring-default<br>fddinet-default<br>trnet-default | active<br>act/unsup<br>act/unsup<br>act/unsup<br>act/unsup | Et1/0,                     | Et1/1,                     | Et1/2,                    | Et1/3          |

Configuration du truck :

| ĺ | ETAGE-R#sh :              | interfaces trunk         |                         |                    |                  |
|---|---------------------------|--------------------------|-------------------------|--------------------|------------------|
|   | Port<br>Et0/0             | Mode<br>on               | Encapsulation<br>802.1q | Status<br>trunking | Native vlan<br>1 |
|   | Port<br>Et0/0             | Vlans allowed on<br>300  | trunk                   |                    |                  |
|   | Port<br>Et0/0             | Vlans allowed and 300    | d active in mana        | agement domain     |                  |
|   | Port<br>Et0/0<br>ETAGE-R# | Vlans in spanning<br>300 | g tree forwardi         | ng state and n     | ot pruned        |

## Configuration du switch archi, mise en p

| Et0/0     | 10,20,30,40,50,300,400,500                             |
|-----------|--------------------------------------------------------|
| ui Et0/1  | 30,40,50,500                                           |
| Et0/2     | 10,30,500                                              |
| Et0/3     | 300,500                                                |
| _Et1/0    | 10,30                                                  |
| Et2/0     | 300                                                    |
|           |                                                        |
| Port      | Vlans allowed and active in management domain          |
| Et0/0     | 10,20,30,40,50,300,400,500                             |
| Et0/1     | 30,40,50,500                                           |
| Et0/2     | 10,30,500                                              |
| Et0/3     | 300,500                                                |
| Et1/0     | 10,30                                                  |
| Et2/0     | 300                                                    |
|           |                                                        |
| Port      | Vlans in spanning tree forwarding state and not pruned |
| Et0/0     | 10,20,30,40,50,300,400,500                             |
| Et0/1     | 30,40,50,500                                           |
| Et0/2     | 10,30,500                                              |
| Et0/3     | 300,500                                                |
| HEt1/0    | 10,30                                                  |
| Et2/0     | 300                                                    |
| -SwArchi# |                                                        |

Apprêt la configuration des switches fini il nous reste à tester si cela fonctionne bien

Ping depuis le serveur redonder

C:\Users\Administrateur>ping 172.17.0.254 Envoi d'une requête 'Ping' 172.17.0.254 avec 32 octets de données : Réponse de 172.17.0.254 : octets=32 temps=3 ms TTL=255 Réponse de 172.17.0.254 : octets=32 temps=6 ms TTL=255 Réponse de 172.17.0.254 : octets=32 temps=5 ms TTL=255 Réponse de 172.17.0.254 : octets=32 temps=5 ms TTL=255 Statistiques Ping pour 172.17.0.254: Paquets : envoyés = 4, reçus = 4, perdus = 0 (perte 0%), Durée approximative des boucles en millisecondes : Minimum = 3ms, Maximum = 6ms, Moyenne = 4ms C:\Users\Administrateur>\_

## Configuration de la redondance ADDS

Pour configurer une redondance ADDS il faut commencer a installer le service ADDS

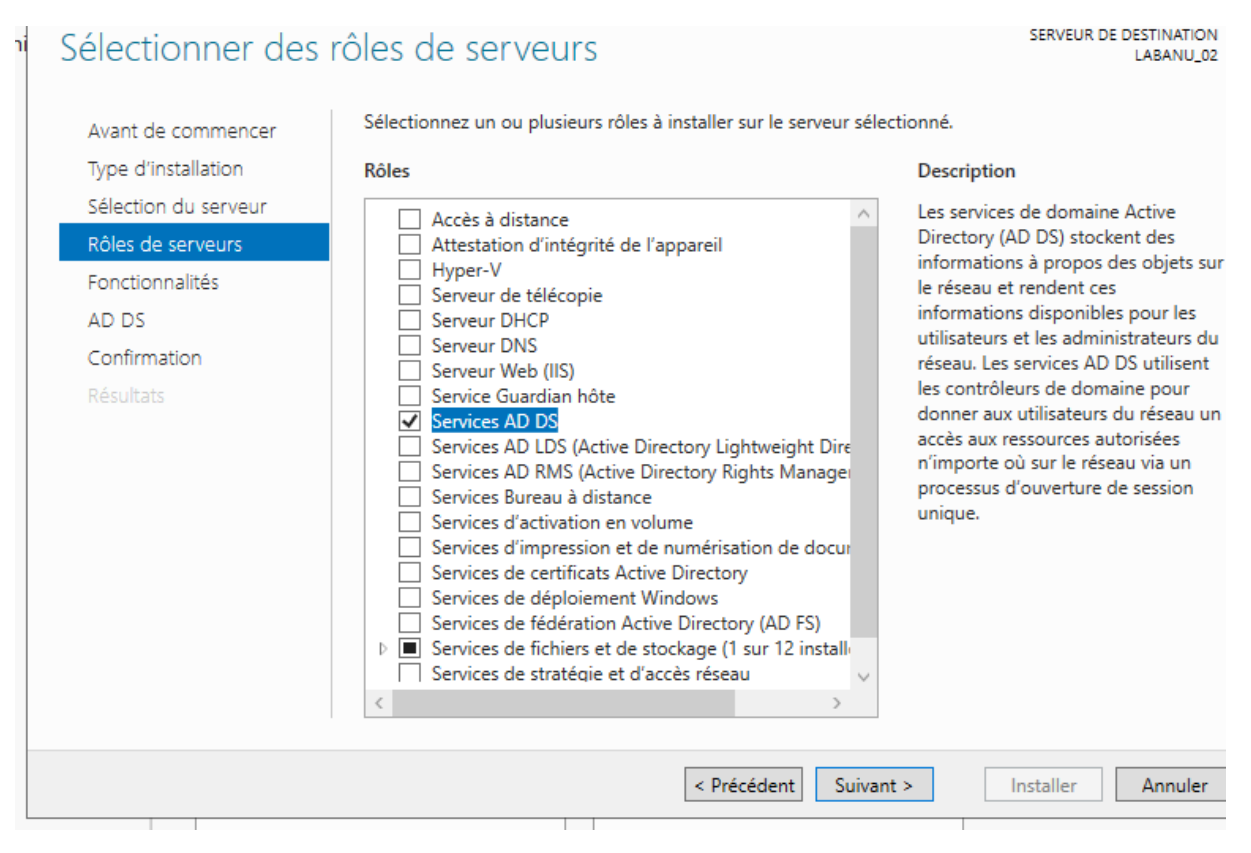

Ensuit nous devons promouvoir ce sesrveur en controleur de domaine et l'ajouter a un domaine existant

#### **Clément IEHLEN**

| Sélectionner l'opération de déploiemen                                                                                                    | t                                         |              |
|----------------------------------------------------------------------------------------------------|-------------------------------------------|--------------|
| <ul> <li>Ajouter un contrôleur de domaine à</li> <li>Ajouter un nouveau domaine à une</li> <li>Ajouter une nouvelle forêt</li> </ul>                                                  | un domaine existant<br>forêt existante    |              |
| Spécifiez les informations de domaine p                                                                                                    | oour cette opération                      |              |
| Domaine :                                                                                                    | GSB.local                                 | Sélectionner |
| Fournir les informations d'identification<br><aucune d'identification="" fo<="" information="" th=""><th>pour effectuer cette opération<br/>ournie&gt;</th><th>Modifier</th></aucune> | pour effectuer cette opération<br>ournie> | Modifier     |
| Bien choisir la réplicatio                                                                                                    | n du domaine                              |              |
|                                                                                                    |                                           |              |

| Spécifier les options d'installation à par<br>Installation à partir du support | tir du support (IFM) |   |
|--------------------------------------------------------------------------------|----------------------|---|
| Spécifier des options de réplication sup                                       | plémentaires         |   |
| Répliquer depuis :                                                             | LABANNU.GSB.local    | v |

# Enfin on peut voir les deux serveurs en contrôleur de domaine

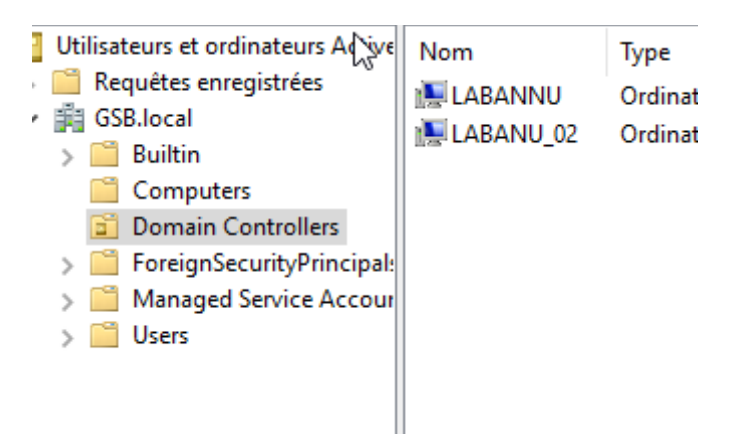

Teste de fonctionnalité :

En laissant par default

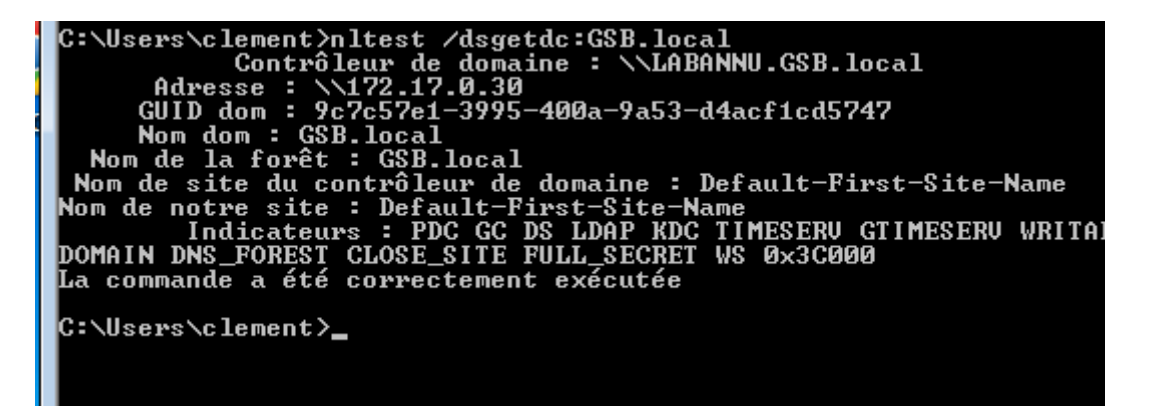

Sur le serveur 02

| C:\Users\Administrateur.GSB  | >netdom query fsmo |
|------------------------------|--------------------|
| Contrôleur de schéma         | LABANNU.GSB.local  |
| Maître des noms de domaine   | LABANNU.GSB.local  |
| Contrôleur domaine princip.  | LABANNU.GSB.local  |
| Gestionnaire du pool RID     | LABANNU.GSB.local  |
| Maître d'infrastructure      | LABANNU.GSB.local  |
| L'opération s'est bien dérou | ulée.              |
|                              |                    |
|                              |                    |
| C:\Users\Administrateur.GSB  | >                  |

Je deconecte le serveur principale

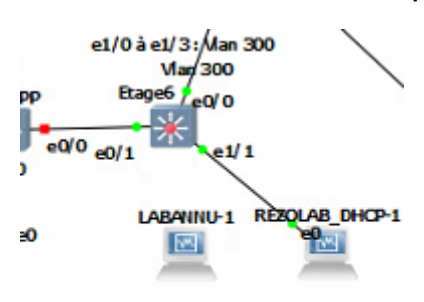

C:\Users\clement>nltest /dsgetdc:GSB.local Contrôleur de domaine : \LABANU\_02.GSB.local Adresse : \172.17.0.31 GUID dom : 9c7c57e1-3995-400a-9a53-d4acf1cd5747 Nom dom : GSB.local Nom de la forêt : GSB.local Nom de site du contrôleur de domaine : Default-First-Site-Name Nom de notre site : Default-First-Site-Name Indicateurs : GC DS LDAP KDC TIMESERU WRITABLE DNS\_DC DN EST CLOSE\_SITE FULL\_SECRET WS 0x3C000 La commande a été correctement exécutée C:\Users\clement>

La bascule c'est bien réaliser

## Redondance DHCP

### Pour comment il faut d'abor interger le serveur REZOLAB\_02 dans le domaine

| Modification du nom ou du domaine de l'ordinateur $	imes$                                                                                   | tance                                                        |
|----------------------------------------------------------------------------------------------------|--------------------------------------------------------------|
| Vous pouvez modifier le nom et l'appartenance de cet<br>ordinateur. Ces modifications peuvent influer sur l'accès aux<br>ressources réseau. | votre ons réseau v õ                                         |
| Nom de l'ordinateur :<br>REZOLAB_02                                                                                                    | S" ou                                                        |
| Nom complet de l'ordinateur :<br>REZOLAB_02                                                                                                 |                                                              |
| Autres<br>Membre d'un<br>Domaine :                                                                                                    | difjer                                                       |
| GSB.local                                                                                                    | Modification du nom ou du domaine de l'ordinateur $$ $	imes$ |
| O Groupe de travail :<br>WORKGROUP                                                                                                    | Bienvenue dans le domaine GSB.local.                         |
| OK Annuler                                                                                                    | ОК                                                           |
| OK Annuler                                                                                                    | Appliquer                                                    |

#### Ensuit nous allons ajouter le rôle DHCP

| JUCCIONNUL UCS       | ICICS OCISCI VCUIS                         |
|----------------------|--------------------------------------------|
| Avant de commencer   | Sélectionnez un ou plusieurs rôles à insta |
| Type d'installation  | Rôles                                      |
| Sélection du serveur | Accès à distance                           |
| Rôles de serveurs    | Attestation d'intégrité de l'appan         |
| Fonctionnalités      | Hyper-V                                    |
| Serveur DHCP         | Serveur DHCP                               |
| Confirmation         | Serveur DNS Serveur Web (IIS)              |
| Résultats            | Service Guardian hôte                      |
|                      | Services AD DS                             |
|                      | Services AD LDS (Active Director)          |
|                      | Services AD RMS (Active Director           |

Enfin il faut retourner sur le premier serveur et ajouter le dexieme serveur sur la configuration dhcp

| E DHCP                        | Contenu de DHCP                    | État                                 |                                    |                   |
|-------------------------------|------------------------------------|--------------------------------------|------------------------------------|-------------------|
| rezolab.gsb.ic                | 🔋 📋 rezolab.gsb.local              |                                      |                                    |                   |
| PV4<br>Effendi<br>Étendi      |                                    |                                      |                                    |                   |
| > 📔 Étendi                    |                                    |                                      |                                    |                   |
| > 📋 Étendu                    |                                    |                                      |                                    |                   |
| > 📔 Étendi                    |                                    |                                      |                                    |                   |
| > 🚞 Étendi                    |                                    |                                      |                                    |                   |
| 📑 Option                      | n                                  |                                      |                                    |                   |
| Stratég                       | 9                                  | Gérer les serveurs autorisés         |                                    | ? X               |
| > 📝 Filtres                   |                                    | Serveurs DHCP autorisés :            |                                    |                   |
| D II VO                       |                                    | Nom                                  | Adresse IP                         | Autoriser         |
|                               |                                    | rezolab.gsb.local                    | 172.17.0.10                        | Interdire         |
|                               |                                    |                                      |                                    | Interdire         |
|                               |                                    |                                      |                                    | Actualiser        |
|                               |                                    |                                      |                                    |                   |
|                               |                                    | 1                                    |                                    |                   |
|                               |                                    | Pour ajouter un ordinateur à la cons | sole DHCP, sélectionnez l'ordinate | eur, puis cliquez |
|                               |                                    | surok.                               |                                    |                   |
|                               |                                    |                                      | OK                                 | Fermer            |
|                               |                                    |                                      |                                    |                   |
|                               |                                    |                                      |                                    |                   |
| Nom                           | Adresse IP                         |                                      |                                    |                   |
| rezolab.gsb.loca              | 1 172.17.0.10                      |                                      |                                    |                   |
| rezolab_02.gsb.               | local 172.17.0.11                  |                                      |                                    |                   |
|                               |                                    |                                      |                                    |                   |
|                               |                                    |                                      |                                    |                   |
|                               |                                    |                                      |                                    |                   |
|                               |                                    |                                      |                                    |                   |
| Pour ajouter un or<br>sur OK. | rdinateur à la console DHCP, sélec | tionnez l'ordi                       |                                    |                   |
|                               |                                    |                                      |                                    |                   |
|                               |                                    | OK                                   |                                    |                   |
|                               |                                    |                                      |                                    |                   |

# Ensuit on configure le basculement des étendue

| Nom de la relation :                              | rezolab.gsb.local-rezolab_02                                                                                    |
|---------------------------------------------------|----------------------------------------------------------------------------------------------------|
| Délai de transition maximal du client<br>(MCLT) : | 1 heures 0 minutes                                                                                              |
| Mode :                                            | Serveur de secours                                                                                              |
| Configuration du serveur de secours               | Protection of the second second second second second second second second second second second second second se |
| Role du serveur partenaire :                      | Veille                                                                                                    |
| Adresses réservées pour le serveur de secours :   | 5 %                                                                                                    |
| Intervalle de basculement d'état :                | 5 minutes                                                                                                    |
| Activer l'authentification du message             |                                                                                                    |
| Secret partagé :                                  | [                                                                                                    |
|                                                   |                                                                                                    |

Sur le deuxième serveur oin ajour le serveur principale

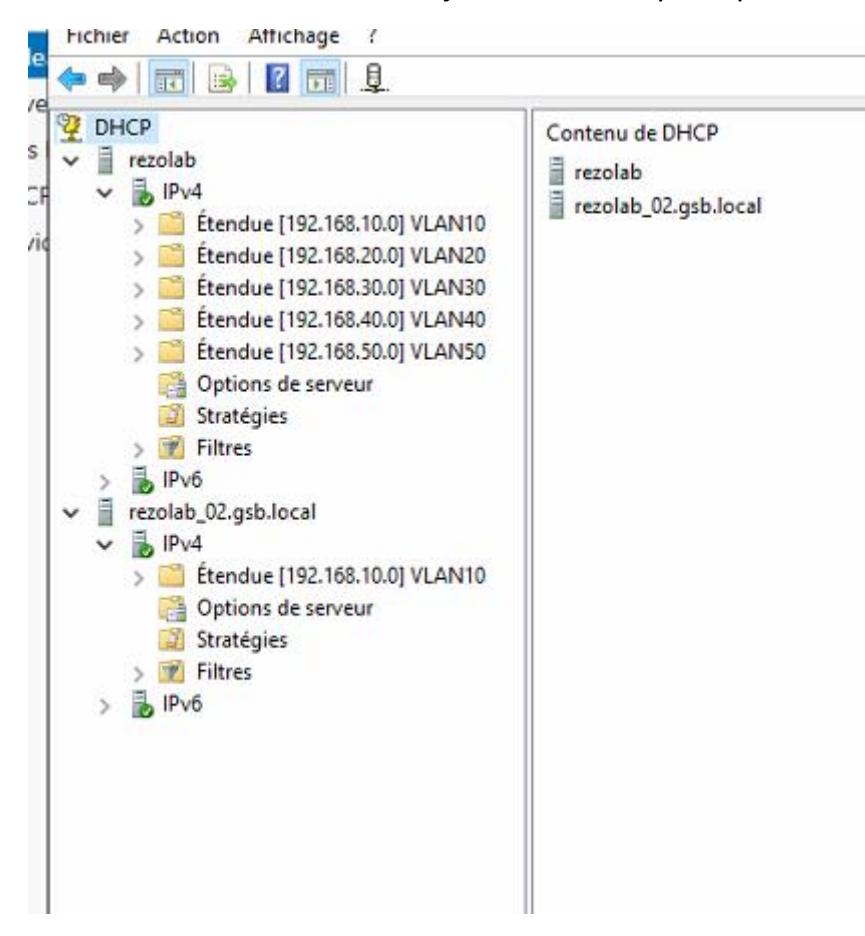

Il reste a mettre tous les Vlan dans le basculement

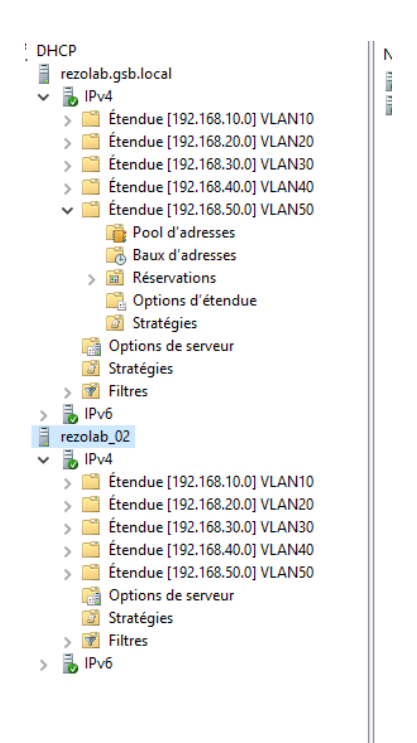

La seule chose qui reste a faire c'est de configurer l'IP helper sur le pour le deuxièmes serveur

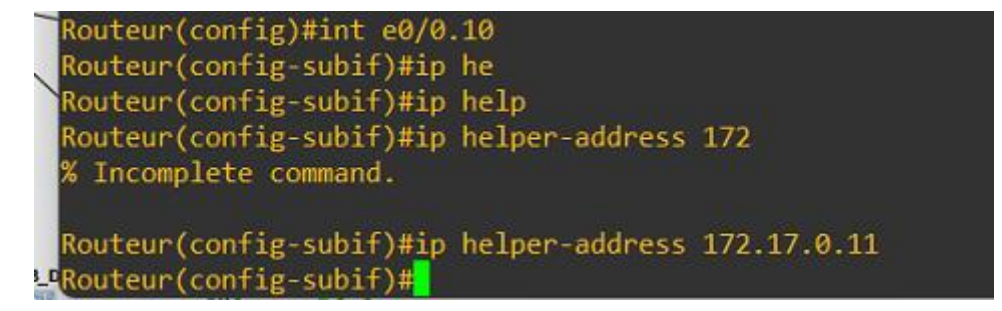

### Teste de fonctionnalité :

J'étain le serveur principal

DHCP rezolab.gsb.local rezolab\_02

| Carte Ethernet Connexion au réseau local :                                                                                     |
|----------------------------------------------------------------------------------------------------|
| Suffixe DNS propre à la connexion : GSB.local<br>Description : Garte Intel(R) PRO/1000 MT pour stat<br>ion de trauail          |
| Adresse physique                                                                                                    |
| Adresse IPv6 de IIalson Iocale                                                                                                 |
| Passerelle par defaut                                                                                                    |
| Serveurs DNS.         172.17.0.30           NetBIOS sur Topip.         172.17.0.31           NetBIOS sur Topip.         Activé |